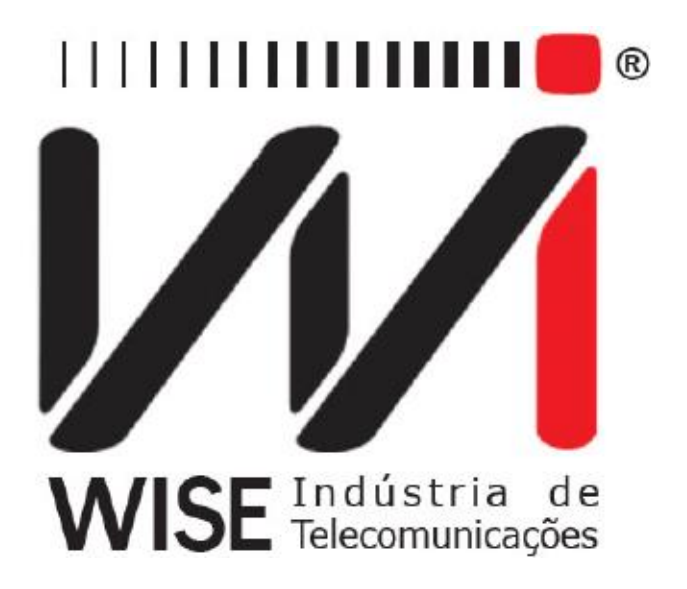

# Manual de Operação TSW500CATV

Versão: 3 Revisão: 0 Novembro/2017

1

#### Direitos de edição

- Este manual foi elaborado pela equipe da Wise Indústria de Telecomunicações. Nenhuma parte ou conteúdo deste manual pode ser reproduzido sem autorização por escrito da Wise Indústria de Telecomunicações.
- A Wise Indústria de Telecomunicações se reserva o direito de modificar seus produtos, assim como o conteúdo de seus manuais, a qualquer momento, sem aviso prévio, de acordo com as próprias necessidades.
- Como os produtos da Wise Indústria de Telecomunicações se mantém em constante aperfeiçoamento, algumas características podem não estar inclusas nos manuais, sendo anexadas ao produto em adendos.
- Qualquer contribuição ou crítica que possa melhorar a qualidade deste produto ou manual será bem-vinda pela equipe da empresa.
- Se o conteúdo deste manual estiver em desacordo com a versão do equipamento fornecido ou seu manuseio, por favor, entre em contato com a empresa:

**Telefone/fax:** (61) 3486-9100 **E-mail:** wise@wi.com.br

Wise Indústria de Telecomunicações Departamento Comercial: Setor de Indústria Bernardo Sayão

SIBS quadra 01 conjunto D lote 12 Núcleo Bandeirante - Brasília - DF CEP: 71736 -104

Visite a nossa Home Page: http://www.wi.com.br

### Sumário

| 1. | Introdução4                        |
|----|------------------------------------|
|    | 1.1 Características do TSW500CATV4 |
|    | 1.2 Especificação Técnica4         |
| 2. | Características                    |
|    | 2.1 Teclado                        |
|    | 2.2 Bateria                        |
| 3. | Operação Inicial do Equipamento7   |
|    | 3.1 Configurando o Equipamento7    |
|    | 3.1.1 Configuração do sistema7     |
|    | 3.1.2 Configuração data/hora8      |
|    | 3.1.3 Configuração dos canais8     |
|    | 3.1.4 Atualiza Line-Up9            |
|    | 3.1.5 Configuração Ingresso10      |
| 4. | Testes                             |
|    | 4.1 Teste de Canais11              |
|    | 4.2 Teste de frequência14          |
|    | 4.3 Tilt                           |
|    | 4.4 Full Scan                      |
|    | 4.5 Teste de Ingresso              |
|    | 4.6 Voltímetro                     |
| 5. | Atualização do Equipamento17       |

#### 1. Introdução

O TSW500CATV é um equipamento para medições de sinais de TV a cabo de maneira rápida e eficiente. Ele obtém informações sobre os canais das portadoras e possui um modo de varredura de espectro, que detecta a presença de batidas de interferência e também a amplitude da portadora. O equipamento permite a medição da potência de sinais QAM, diagrama de constelação, medições de pré e pós BER e MER e um voltímetro. O TSW500CATV possui um gabinete protetor de plástico que o torna resistente a impactos, ele é leve e tem um teclado simples e prático que torna possível a operação com somente uma das mãos.

#### 1.1 Características do TSW500CATV

O TSW500CATV é um equipamento portátil protegido por um gabinete de plástico e é operado através de um teclado e de um display de cristal líquido, além disso ele possui um LED para indicar a carga da bateria. O equipamento é alimentado por um conjunto de baterias internas que devem ser carregadas utilizando a fonte original.

Os seguintes testes podem ser feitos:

- Teste de Canais;
- Teste de frequência;
- Tilt;
- Full Scan;
- Teste de Ingresso;
- Voltímetro.

#### 1.2 Especificação Técnica

- Frequência
  - Intervalo de frequência: 5 MHz a 1 GHz
  - Intervalo de medição de nível de canal: 48 a 1000 MHz
  - Resolução de sintonia de nível: 10Khz
  - Largura de banda de canal Anexo A: 8 MHz
  - Largura de banda de canal Anexo B/C: 6 MHz

#### • Tipo de Canal

- TV analógica: TV
- TV Digital: 256 QAM

#### • Medições analógicas

- Tipos de vídeo: Sistemas ITU B /D/ G/ H/ I/ K/ M/ N NCTA
- Tipos de áudio: FM, áudio simples
- Largura de resolução de banda: 60Khz
- Resolução de medição: 0,1dB
- Intervalo de exibição: 50dBmV a + 60 dBmV
- Precisão:  $\pm 1,5$  dB em 25°C;  $\pm 2,5$  dB em temperaturas extremas
- Impedância da entrada: 75  $\Omega$

#### • Medições digitais

- Largura de banda de medição: 6,0 a 8,0 MHz
- Resolução de medição: 0,1 dB
- Range do display: 45 a + 50 dBmV
- Precisão:  $\pm 2,0$  dB em  $25^{\circ}$ C;  $\pm 3,0$  dB em temperaturas extremas

- Medições de QAM
- Codificação: ITU J.83 Anexo A (DVB-C); ITU J.83 Anexo C
- Tipos de modulação: Anexo A: QAM 64, 128, 256; Anexo C: QAM 64, 128, 256
- Intervalo de exibição de MER: 21 a >39 dB (QAM 64); 24 a >39 dB (QAM 128); 28
- a >39 dB (QAM 256)
- Resolução de MER: 0,1 dB
- BER Pré-FEC mínimo: e<sup>-3</sup> a e<sup>-9</sup>
- BER Pós-FEC mínimo: e<sup>-3</sup> a e<sup>-9</sup>

#### • Voltímetro

- Tensão: 1 Vdc até 100 Vdc.

#### 2. Características

#### 2.1 Teclado

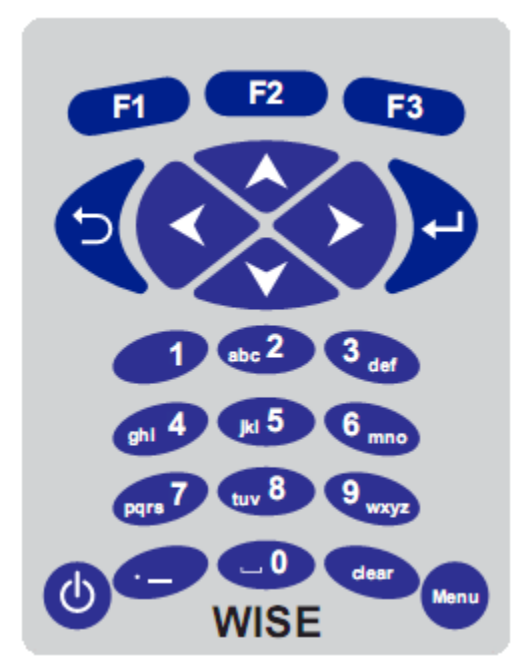

Figura 1.1: Teclado do TSW500CATV.

O teclado do TSW500CATV possui uma diversidade de teclas para facilitar sua operação:

Uiga e desliga o equipamento;

🖤 Vai para o menu principal;

**F1 F2 F3** São teclas cujas funções dependem da tela exibida no display, sendo especificadas na última linha da tela;

PInicia o teste, seleciona o teste/modo desejado;

Volta para a tela anterior;

We Usadas para movimentação de seleção pela tela e modificação da opção selecionada.

#### 2.2 Bateria

O TSW500CATV é alimentado por baterias de Li-ion. É importante lembrar que mesmo com o aparelho desligado a bateria irá sofrer descarga (até 30% ao mês) e é recomendado recarregar o equipamento no mínimo uma vez por mês.

Quando as baterias internas do TSW500CATV necessitarem de recarga, o equipamento deverá ser conectado a fonte chaveada original (Entrada: 90 a 240 VAC / 60 Hz) por meio da entrada para o carregador de bateria localizado na lateral do mesmo.

Durante a carga da bateria, o usuário poderá saber se a carga máxima já foi atingida por meio de um LED, na parte frontal do painel do TSW500CATV. Enquanto este LED estiver vermelho, a bateria está carregando. É também importante notar que caso a bateria esteja totalmente sem carga e com a tensão abaixo do padrão o LED irá piscar em vermelho de 4 em 4 segundos depois de ligado ao carregador até que a carga seja normalizada. Quando o LED ficar verde, a bateria atingiu o seu limite máximo. O TSW500CATV, então, permanece sendo alimentado pelo carregador de modo que após a desconexão, ou falta de energia, as baterias estarão com carga plena. O tempo de carga partindo da bateria totalmente descarregada é de 4 horas, e ela tem duração de cerca de 6 horas de uso contínuo.

Caso a bateria não seja carregada até o seu limite máximo, o tempo de funcionamento do TSW500CATV também será reduzido.

Para evitar que interferências da rede elétrica alterem resultados dos testes, é aconselhável que o carregador de bateria não seja conectado ou desconectado do TSW500CATV com o teste em andamento.

O TSW500CATV possui um gerenciador de bateria que informa a situação de carga mostrado no canto superior direito de cada tela.

**Obs.:** O TSW500CATV deverá ser carregado apenas com a fonte fornecida juntamente com o equipamento, caso contrário, o fabricante não se responsabiliza por eventuais danos provocados ao equipamento e diminuição no desempenho e tempo de vida das baterias.

#### 3. Operação Inicial do Equipamento

Quando o equipamento for ligado, com a bateria carregada, a primeira tela é a principal. Nela é possível escolher o tipo de teste que será feito: Teste de Canais, Teste de frequência, Tilt, Teste de Ingresso, Voltímetro e Full Scan.

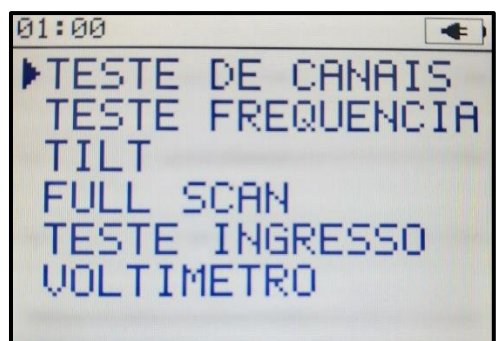

Figura 3.1: Menu do TSW500CATV.

A escolha é feita usando as teclas de movimentação  $\checkmark$  e  $\checkmark$ . Para iniciar o teste desejado pressione  $\triangleright$ .

#### 3.1 Configurando o Equipamento

Aperte a tecla **12** para entrar nas configurações do TSW500CATV, utilize as teclas

• P para escolher as opções.

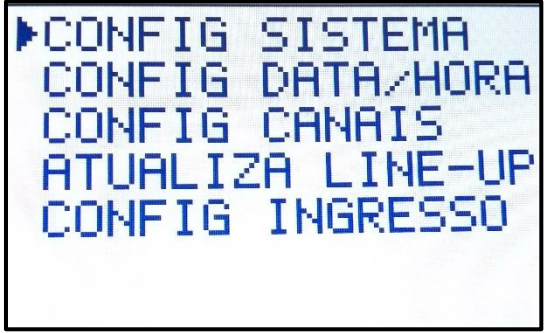

Figura 3.2: Tela com opções de configuração.

#### 3.1.1 Config Sistema

| 11:50 CONFIG SIST                                            | EMA 📕 🗋                             |
|--------------------------------------------------------------|-------------------------------------|
| SOM<br>BRILHO<br>AUTO DESLIGAR<br>POTENCIA DIGITAL<br>IDIOMA | SIM<br>80%<br>NAO<br>PRECISA<br>PT. |
|                                                              | ALTERA                              |

Figura 3.3: Tela de configuração de sistema.

Utilize as setas ou enter para alterar as seguintes opções:

- Som <u>SIM</u> para ligar e <u>NÃO</u> para desligar o som.
- **Contraste** Altera o contraste da tela, varia de 5 a 100.
- Auto desligar Opções OFF (desligado), 5, 10, 15 e 20 minutos.
- Potencia Digital

Na opção rápida o teste de potência digital é realizado em menos de um segundo com erro de 1 dBmV, já no parâmetro **<u>PRECISA</u>**, o teste demora cerca de 10 segundos com erro de 0.1 dBmV

#### • Idioma

Opções EM. (Inglês) e PT. (Português)

#### 3.1.2 Config Data/Hora

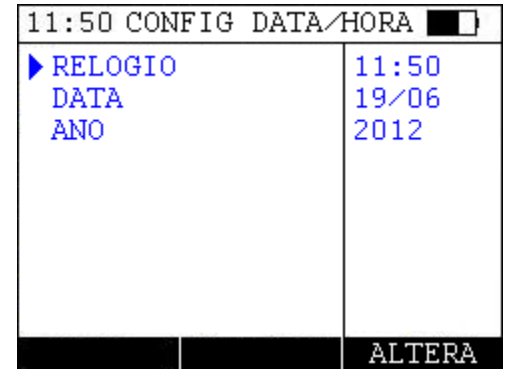

Figura 3.4: Tela de configuração de data e hora.

#### • Relógio

Altera o relógio para o formato 24 horas. Utilize as teclas direcionais para alterar os dígitos e aperte **F**<sup>3</sup> para confirmar.

• Data

Altera a data, dia e mês. Utilize as teclas direcionais para alterar os dígitos e aperte para confirmar.

• Ano

Altera o ano. Utilize as teclas direcionais 📀 e < para aumentar ou diminuir.

#### 3.1.3 Configuração dos canais

Essa tela contém a lista com o nome e o tipo dos canais, para alterar algum canal escolha com as teclas direcionais ve ve e aperte . Para voltar aperte .

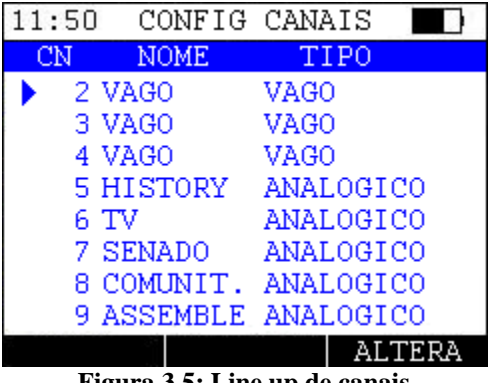

Figura 3.5: Line up de canais.

Na tela de alteração utilize as teclas direcionais ve vara escolher a característica a ser alterada e utilize v, vo ou so para alterar. Quando terminar as mudanças basta sair apertando vo u para confirmar a escolha.

| 11:50 CONFIG CA    | NAIS 🔲 | 11:50                                                                                         |
|--------------------|--------|-----------------------------------------------------------------------------------------------|
| NUMERO             | 84     | Escolha o novo valor para:                                                                    |
| NOME               | TS-24  | NOME                                                                                          |
|                    | 2560AM | <b>#</b> 2.00                                                                                 |
| PADRAO             | J.83C  | WAGO                                                                                          |
| F. CENTRAL(MHz)    | 585.00 |                                                                                               |
| BANDA (KHz)        | 6000   |                                                                                               |
| SYMB.RATE(KS/s)    | 5217   | Seta para CIMA/BAIXO muda o caracter.<br>Seta para ESQUEDD/0/DIREITA muda a posicao do cursor |
| VOLTA              | ALTERA | CANCELA ABC CONFIRMA                                                                          |
| (a) Edição de cana |        | (b) Edição do nome do canal.                                                                  |

Figura 3.6: Edição das características dos canais.

Na tela de edição de nome utilize as teclas numéricas ou as direcionais ve e para trocar as letras e e para mudar a posição do cursor. Aperte 2 para trocar o tipo de caractere. Um máximo de 8 caracteres é permitido. Aperte 3 para confirmar e 1 para cancelar a edição a qualquer momento.

#### 3.1.4 Atualiza Line-Up

## IMPORTANTE: Nunca conecte o cabo USB e o coaxial ao mesmo tempo, isso pode gerar desde problemas de funcionamento até inutilização do equipamento.

Existe no TSW500CATV a opção de criar e atualizar o line-up de canais através de um software, o download pode ser feito no site da **Wise Indústria de Telecomunicações** (www.wi.com.br). É necessário o **Windows .NET Framework**, o download do mesmo pode ser feito tanto por esse link em negrito como pelo windows update.

A utilização do programa é simples, basta clicar 2 vezes no arquivo executável (lineup.exe) e a seguinte tela irá aparecer:

| TSW500CATV - Lista de Canais                        |                    |    |   |     |   |
|-----------------------------------------------------|--------------------|----|---|-----|---|
| Nenhum Equipamento Conectado                        |                    |    |   |     |   |
| Salvar no<br>equipamento Abrir do<br>equipamento Ab | orir Salvar Limpar |    |   |     |   |
| 2                                                   | •                  | 54 | • | 106 | • |
| 3                                                   |                    | 55 | - | 107 |   |
| 4                                                   | •                  | 56 | - | 108 | • |
| 5                                                   | •                  | 57 | • | 109 | • |
| 6                                                   | •                  | 58 | • | 110 | • |
| 7                                                   | -                  | 59 | • | 111 | • |
| 8                                                   | · · · · ·          | 60 | • | 112 | • |
| 9                                                   | •                  | 61 | • | 113 | • |
| 10                                                  | •                  | 62 | • | 114 | • |
| 11                                                  | •                  | 63 | • | 115 | • |
| 12                                                  | ▼                  | 64 | • | 116 | • |
| 13                                                  | •                  | 65 | • | 117 | • |
| 14                                                  | •                  | 66 | • | 118 | • |
| 15                                                  | •                  | 67 | • | 119 | • |
| 16                                                  | •                  | 68 | • | 120 | • |
| 17                                                  | •                  | 69 | • | 121 | • |

Figura 3.7: Tela principal do software de atualização de line-up.

No software é possível criar sua própria lista, abrir ela de um ou mais equipamentos que estejam conectados ou abrir ou salvar uma lista de/para algum outro local. Ao abrir ou salvar o arquivo de/para múltiplos equipamentos uma nova tela irá aparecer perguntando de/para qual equipamento você deseja abrir/salvar. Existe a opção TODOS na opção <u>Salvar no Equipamento</u> para atualizar equipamentos ao mesmo tempo.

Lembrando que o arquivo de line-up é um arquivo .csv (arquivo separado por vírgulas), que podem ser criados no excel ou no bloco das notas dos modos a seguir:

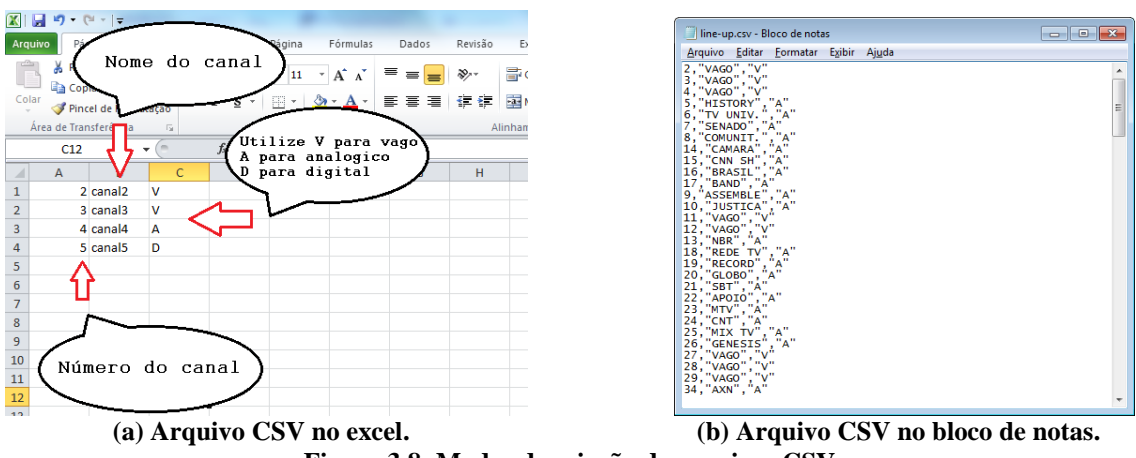

Figura 3.8: Modos de criação de arquivos CSV.

#### 3.1.5 Configuração Ingresso

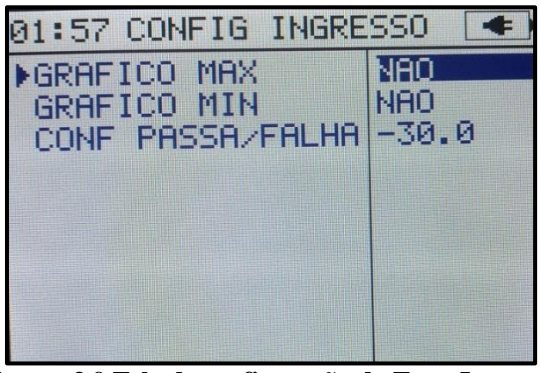

Figura: 3.9 Tela de configuração do Teste Ingresso.

- Gráfico máximo: Função responsável por manter o gráfico de maiores valores na tela. Utilize a tecla , , , , , , , , pou para alterar a opção para SIM ou NÃO.

#### 4. Testes

#### 4.1 Teste de Canais

A tela do Teste de Canais sempre é iniciada mostrando as medidas do último canal escolhido. Para trocar de canal basta digitar o número do canal com as teclas numéricas, ou utilize as teclas  $\checkmark$  e  $\checkmark$  ou aperte F1 para entrar na tela de escolha de canal. Nessa tela utilize as teclas direcionais  $\checkmark$  e  $\checkmark$  para trocar os dígitos e  $\diamondsuit$  e  $\checkmark$  para mudar a posição do cursor.

Aperte **F3** para confirmar o canal escolhido.

No teste de canais existem dois tipos de canais: digital e analógico. Diferentes parâmetros irão aparecer no caso de um canal analógico ou digital ser escolhido. É possível também escolher visualizar as medidas ou informações sobre o canal escolhido, basta apertar para trocar o tipo de visualização.

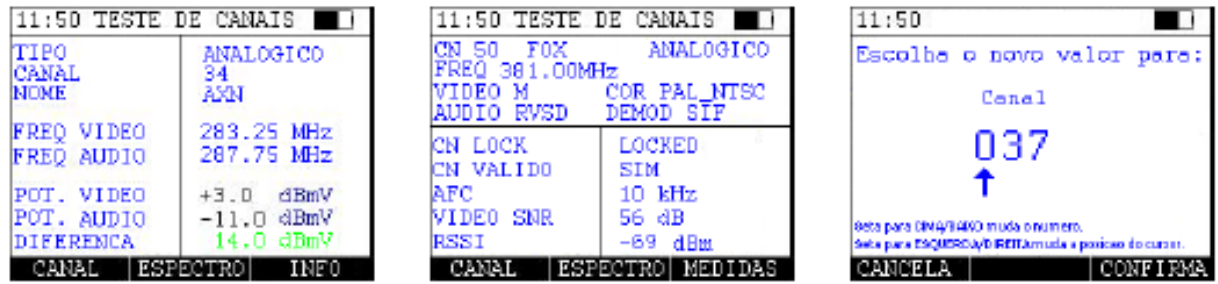

(a) Medidas do canal analógico

(b) Informações do canal analógico Figura 4.1: Teste de Canais.

(c) Escolha de canal

#### Canal analógico

O teste de canal capta o sinal e calcula a diferença entre as portadoras de áudio e vídeo. Nessa tela é possível escolher o canal. E os seguintes parâmetros podem ser vistos:

- Tipo
  - Analógico ou Digital.
- Canal Número do canal.
- Nome Nome do canal.
- Freq. Vídeo É a frequência da portadora de vídeo.

- Freq. Áudio É a frequência da portadora de áudio.
- Pot. Vídeo É a potência da portadora de vídeo.
- **Pot. Áudio** É a potência da portadora de áudio.
- Diferença

Diferença entre as portadoras de vídeo e áudio. O valor vai estar na cor verde (sinal bom) e vermelho (sinal ruim).

Para varrer o espectro basta apertar **F2**, o equipamento irá varrer o canal a procura de dados e mostrando com um gráfico na tela. Assim que o espectro for totalmente percorrido aperte **F3** para utilizar um marcador para visualizar a potência na frequência do marcador, utilize as setas e para movimentar o marcador.

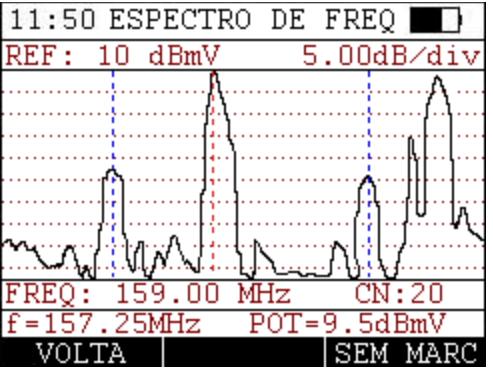

Figura 4.2: Tela de espectro com marcador.

#### **Canal Digital**

A tela abaixo é a principal para canais digitais.

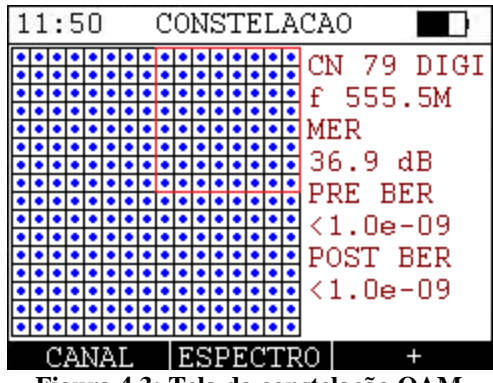

Figura 4.3: Tela da constelação QAM.

Dentro da tela de constelação aperte , , , ou para mostrar o espectro do canal e vermelho) para acessar o zoom. Utilize as setas do teclado para movimentar o marcador. Dentro da tela com o espectro aperte San para utilizar um marcador para visualizar

a potência na frequência do marcador. Utilize as setas  $\diamond$  e  $\diamond$  para movimentar o marcador.

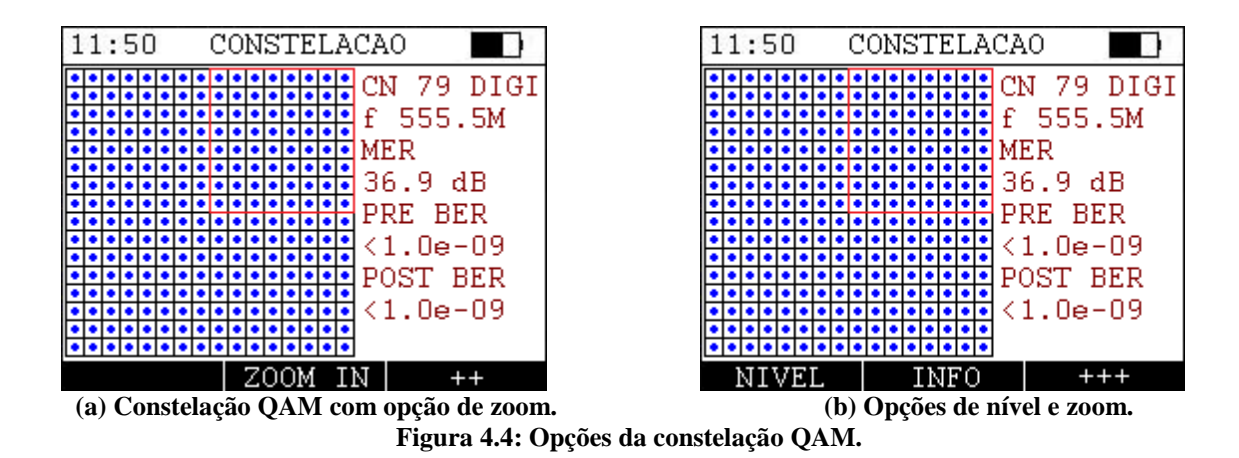

Apertando F3 na tela de zoom acima é possível acessar um menu com duas novas opções de informações, aperte **F1** para acessar o nível e **F2** para informações do canal, aperte **F3** para voltar ao menu inicial.

Na parte de cima da tela os dados do canal podem ser visualizados, em sequência, o número do canal, nome e tipo, frequência, largura da banda, modulação aplicada, norma utilizada e a taxa de modulação (medida em símbolos por segundo).

#### • FEC LOCK

| 0131727       |            |   | PACOTES ERR.                 |                            |
|---------------|------------|---|------------------------------|----------------------------|
|               | 52         |   | PRE BER<br>POST BER          | <1.0e-0.9<br><1.0e-0.9     |
| POTENCIA      | -2.1 dBmV  |   | C∕N                          | 36.1 dB                    |
| FREQ CENTRAL  | 555.00 MHz |   | FEC LOCK<br>PS LOCK          | LOCKED                     |
| CANAL<br>NOME | 79<br>TS-1 |   | FREQ 435.00M<br>256QAM J.83C | Hz BW 6.00<br>SR 5.217 Ms/ |
| TIDO          | DIGITAL    | 1 | CN 59 VOD                    | DIGITAL                    |
| 11:50 TESTE I | DE CANAIS  |   | 11:50 TESTE                  | DE CANAIS                  |

Figura 4.5: Teste de canal digital.

Quando em lock está com o Forward Error Correction ativado.

• PS LOCK

Quando em lock está com o Packet Synchronization ativado.

- **PRE BER** Taxa de erro de bit antes da correção feita pelo tuner.
- POST BER

Taxa de erro de bit depois da correção feita pelo tuner.

- **PACOTES ERR.** Número de pacotes errados.
- **POTENCIA** Potência da portadora.

΄s

#### 4.2 Teste de frequência

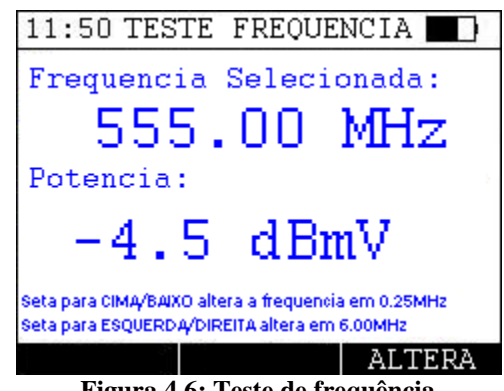

Figura 4.6: Teste de frequência.

O teste de frequência mostra a potência na frequência escolhida, para alterar a frequência utilize as teclas e para aumentar ou diminuir a frequência em 0.25 Mhz ou e para aumentar ou diminuir a frequência em 6 Mhz. É possível também apertar o botão e utilizar as teclas , , , e para escolher uma nova frequência. Após escolhida aperte para selecionar.

#### 4.3 Tilt

O Tilt é uma função que calcula uma reta entre a maior e a menor frequência dos canais escolhidos. Na tela a seguir as teclas  $\checkmark$ ,  $\checkmark$  e  $\checkmark$  são utilizadas para marcar e desmarcar os canais escolhidos, a navegação entre eles é feita utilizando as teclas  $\checkmark$  e  $\checkmark$ . É necessário um mínimo de 2 canais para iniciar o cálculo, e é possível escolher um máximo de 15 canais. Para iniciar aperte  $\checkmark$ .

|      | (a) Seleção d | e canais do T | 'ilt. |
|------|---------------|---------------|-------|
| FIL  | TRO LIS       | STA IN        | ICIA  |
| PR   | ESSIONE F:    | 3 P/ INI(     | CIAR  |
| 8    | COMUNIT.      | 181.25        |       |
| 7    | SENADO        | 175.25        | V     |
| 6    | TV            | 83.25         | V     |
| 5    | HISTORY       | 77.25         |       |
| 4    | VAGU          | 67.25         |       |
|      | VAGO VAGO     | 67.25         | r.    |
| 2    | VAGO          | 61 25         | 12    |
| 2    | VAGO          | 55.25         | V     |
| CN   | NOME          | FREQ          | TILT  |
| 11:5 | 50 TILT -     | SELECAO       |       |
|      | o mitm        | apr palo      |       |

Figura 4.7: Telas de Tilt.

Para facilitar a marcação dos canais existe um botão de filtro que pode ser acessado clicando na tecla **F1**. Nela existe um filtro dos tipos de canais existentes.

| 11:50 TILT - FILTR | 10       | 11:5    | 0 TII       | .T - LIS    | STA  |    |
|--------------------|----------|---------|-------------|-------------|------|----|
| TIPO DO CANAL      | ESTADO   | r       |             | 1           | 1    | _  |
| TODOS OS CANAIS    | V        |         | 2           | 3           | 6    |    |
| ANALOGICO          | V        |         |             |             |      |    |
| DIGITAL            | V        |         | 1           |             |      |    |
| VIDEO ON DEMAND    | V        |         |             |             |      |    |
| VAGO               | ×.       |         |             |             |      | +  |
|                    |          |         |             |             |      |    |
|                    |          |         |             |             |      | 7  |
| F3 PARA CONFI      | RMAR     |         |             |             | l    |    |
| CANCELA            | CONFIRMA | VOI     | TA          | LIMPA       | INIC | lΙ |
| (a) Filtro do tilt |          | (b) Lis | sta de cana | is do tilt. |      |    |

Figura 4.8: Telas de Tilt.

Apertando o botão **F2** pode-se ver uma lista com os canais escolhidos, nessa tela é possível tanto limpar a seleção apertando **F2** como iniciar o teste apertando **F3**. Para voltar para a tela de seleção aperte **F1**.

#### 4.4 Full Scan

Faz uma varredura em todos os canais e plota em um gráfico de potência e frequência na tela, as cores diferenciam os tipos de canais, vermelho para canais digitais e para canais analógicos verde e azul (verde para áudio e azul para vídeo) ou laranja e preto (preto para vídeo e laranja para áudio) para o caso de canais com uma diferença entre a potência de áudio e vídeo maior que 17dBmV ou menor que 13dBmV. Quando finalizado é possível marcar um ponto apertando a tecla

direcionais e e . Para atualizar o gráfico aperte e para voltar .

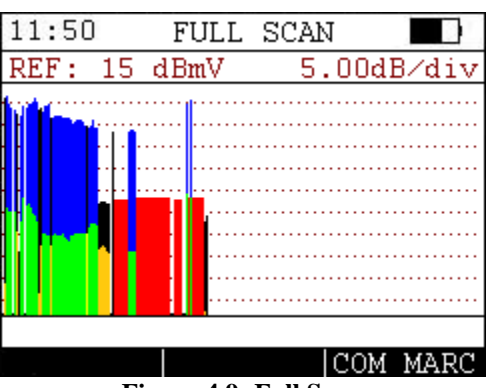

Figura 4.9: Full Scan.

#### 4.5 Teste de Ingresso

Realiza a medição de parâmetro de sinais de TV em uma determinada faixa de frequências.

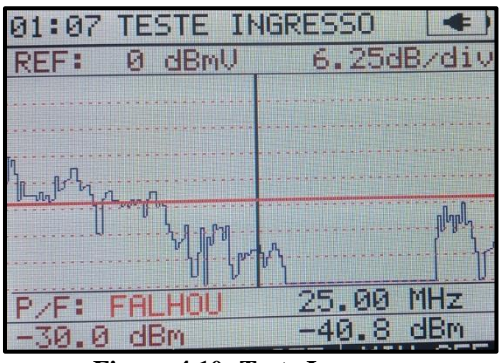

Figura 4.10: Teste Ingresso.

A faixa de frequências é de 5 a 45 MHz. As setas direcionais apresentado no lado inferior esquerdo junto com o resultado do teste. A mudança de limiar reinicia a varredura. As setas direcionais e mexe o cursor. O Valor é apresentado no lado inferior direito. A tecla

#### 4.6 Voltímetro

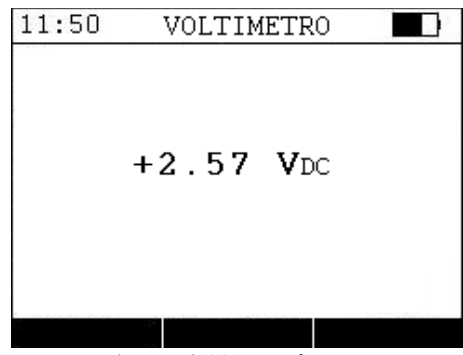

Figura 4.11: Voltímetro.

O voltímetro é utilizado para medir a tensão DC no cabo para testes em campo.

#### 5. Atualização do Equipamento

## **IMPORTANTE:** Nunca conecte o cabo USB e o coaxial ao mesmo tempo, pois isso pode gerar desde problemas de funcionamento até inutilização do equipamento.

Para atualizar o TSW500CATV é necessário utilizar o atualizador UPW que pode ser encontrado no site da Wise Indústria de Telecomunicações (www.wi.com.br). Após instalar o UPW siga os seguintes passos para atualizar o equipamento.

• Ligue o equipamento segurando F2 e apertando 🙆. A seguinte tela aparecerá:

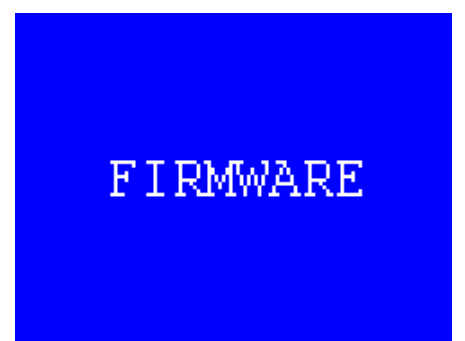

Figura 5.1: Tela de atualização do equipamento.

- Conecte o equipamento ao PC que for ser utilizado para a atualização;
- Inicie a conexão no UPW e clique em OK para continuar.

A mensagem "Operação Finalizada" aparecera na tela indicando o fim da operação. Se o equipamento não reiniciar automaticamente, desligue e ligue o equipamento.